1. You will receive and email from IT Solutions Center Customer with a temporary password.

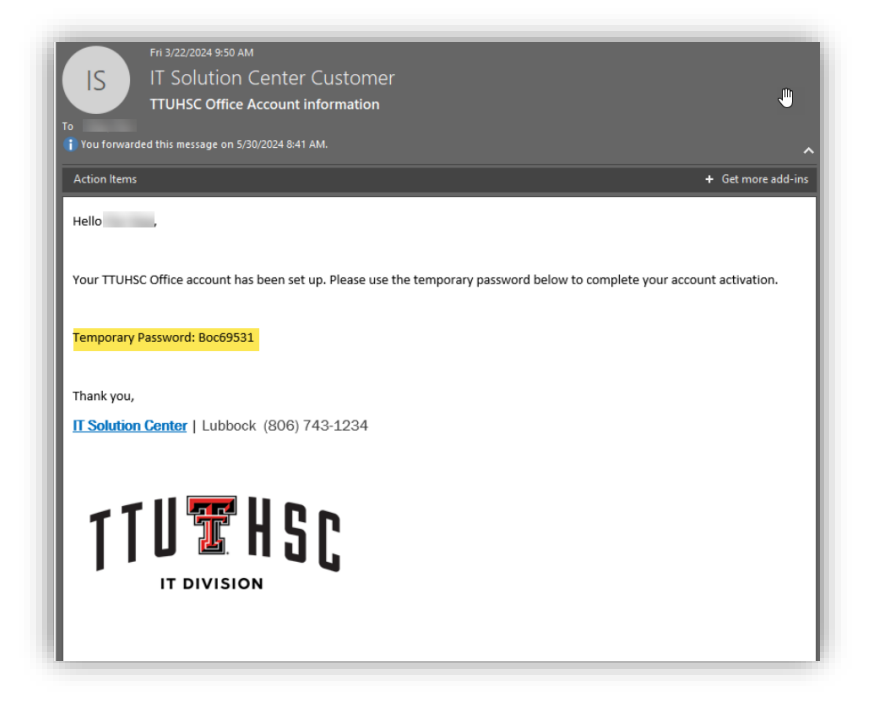

2. Go to <u>www.office.com</u>, click sign in and use your TTUHSC email as a username and your temporary pwd.

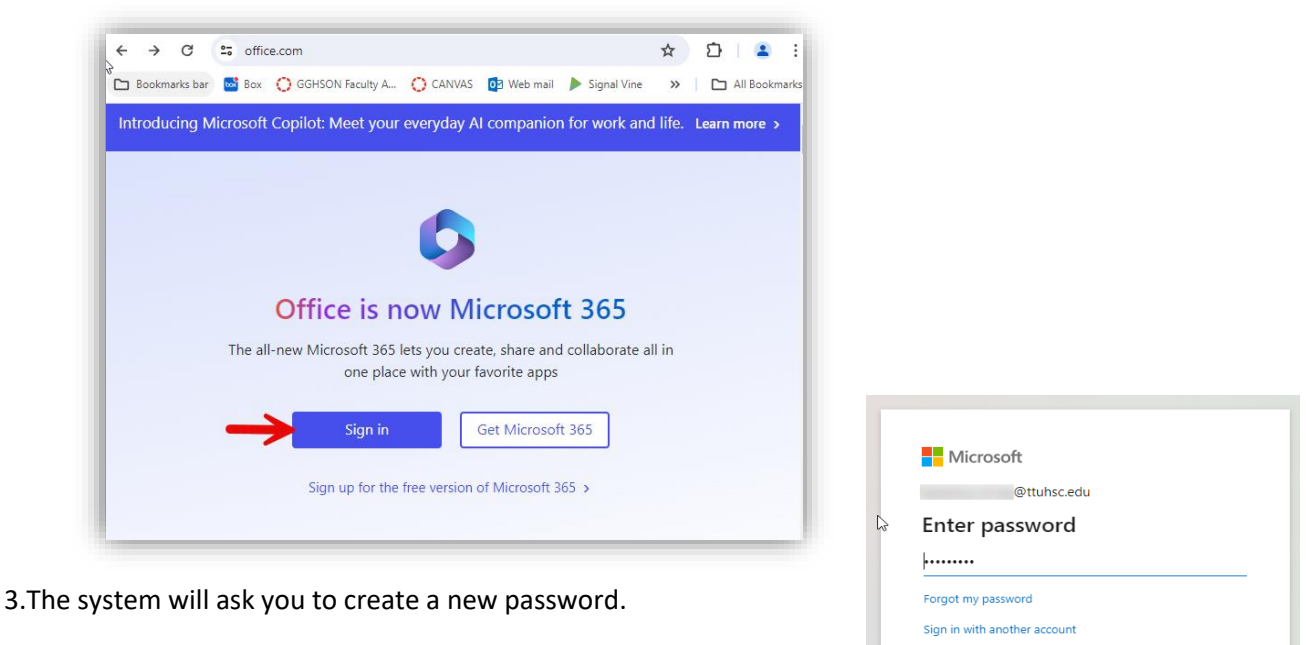

- 4. Afterwards enter your new password to sign in.
- 5. Follow the steps indicated.

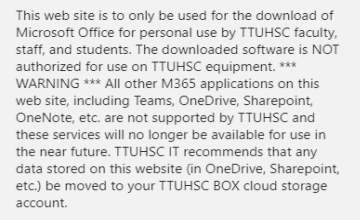

Sign in

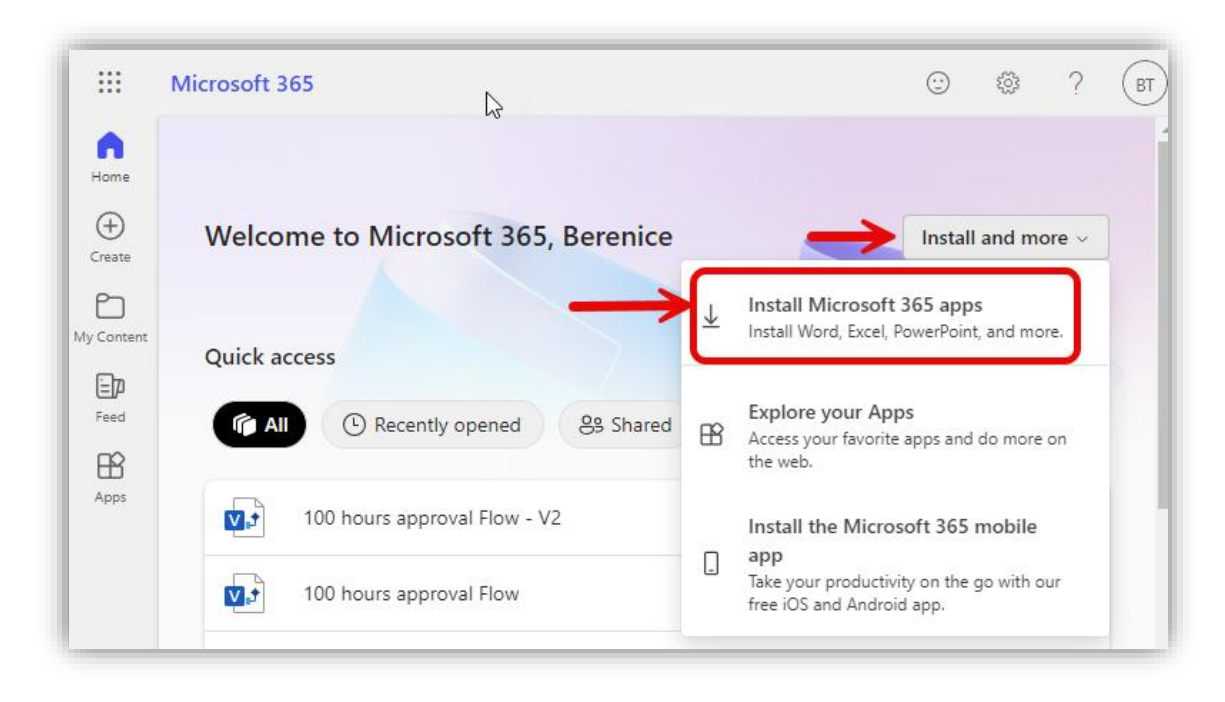

6. After you sign in, click "Install and more" and select Install Microsoft 365 apps.

## 7. It will download **OfficeSetup.exe**, click to install and follow the steps.

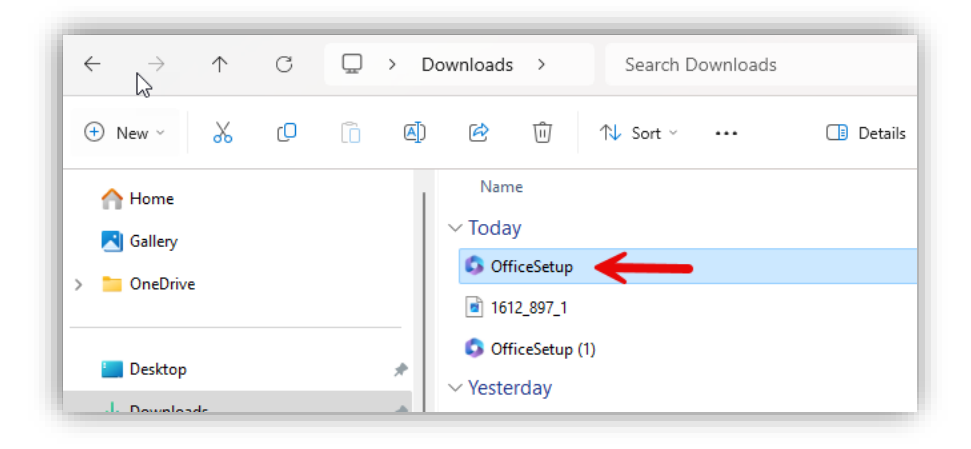

If you have any questions or issues, please contact IT Academics:

Email: IT-Academics@ttuhsc.edu

Phone: 915.215.4111 option 4